## How to add the Hand Raise button (or other buttons) to the Navigate Student App

Directions provided in December 2023 by: Marie Smith, PhD Instructional Technology Manager / Instructor EAB Navigate & Student Success Initiatives smithm0@uwp.edu

- 1. Login to the Content Administration Tool (CAT) <u>https://uwp.navigate.eab.com/app/#/authentication/remote/</u>
- 2. Click Custom Main Menu, located in the Application-Wide Content section of the CAT
- 3. Locate *Hand Raise*, then click the hamburger menu (3 horizontal lines) located in the first column, click *Edit*, click *Menu Enabled*, click *Submit*

If you wish, you can also change the order that the buttons appear in the Navigate Student App, click *change order*, move to desired order, click *Save Order* 

You can also use these instructions to add/edit other Navigate buttons. Custom buttons can also be added. To add custom buttons, click *Add Menu Item*, fill in the required fields, click *Menu Enabled*, click *Submit* 

If *Custom Main Menu* is not visible for you, ask the Navigate Super User on your campus to adjust your settings in the *Content Management* section of the CAT. If you are the Navigate Super User on your campus and the *Custom Main Menu* is not visible for you, then submit a ticket to the EAB Support Team requesting that the *Custom Main Menu* be added to the CAT for your campus.